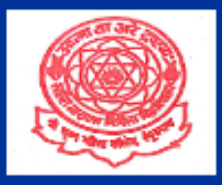

# SRI KRISHNA MAHILA COLLEGE, BEGUSARAI

(A Constituent unit of LNMU Kameshwar Nagar, Darbhanga)

## **Manual For**

# ADMISSION SEM – II (Session 2023-27)

- 1. Visit website https://skmcbegusarai.ac.in/
- 2. Go to online admission on header

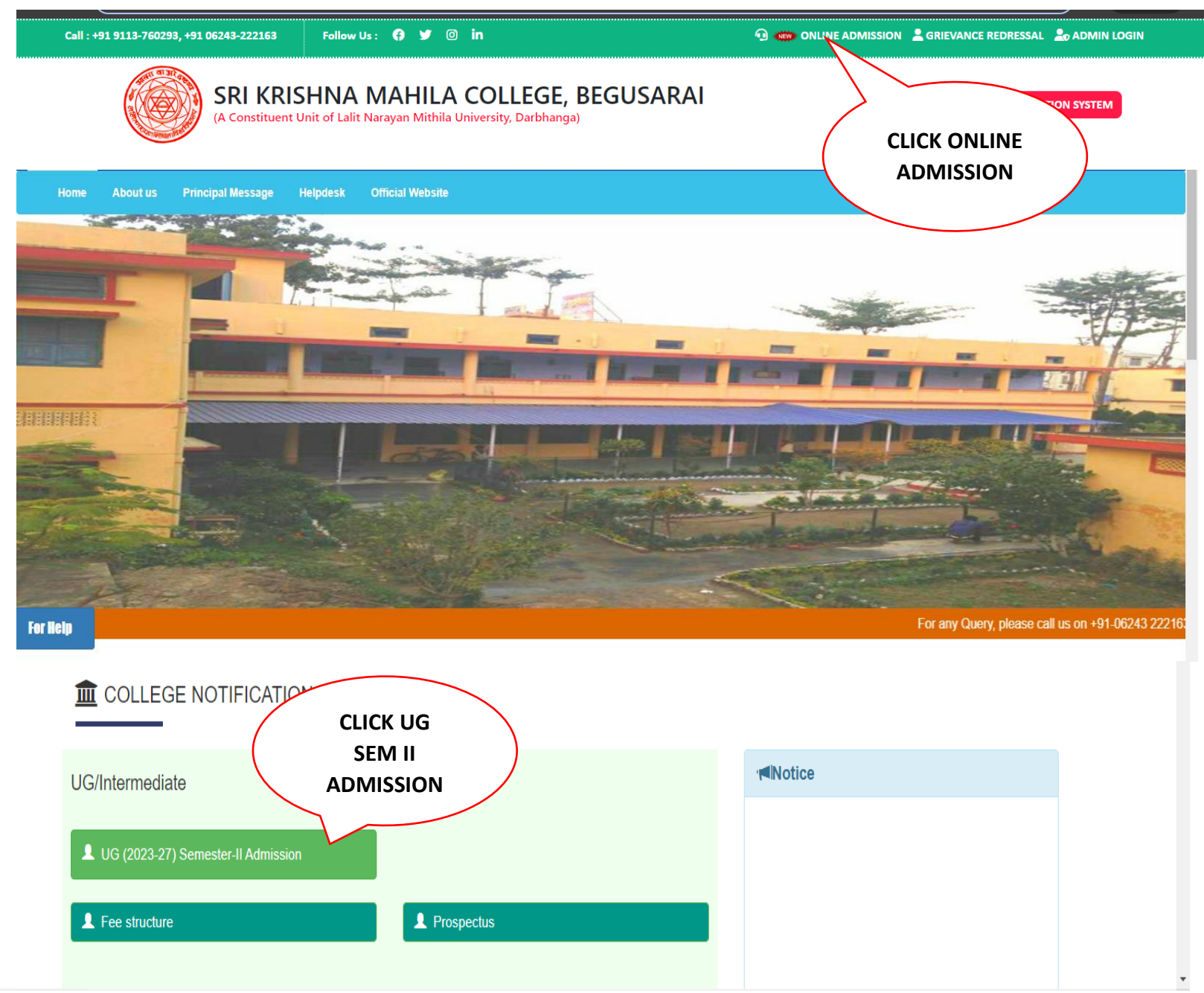

3. Go on Instruction Page and Read Prospectus & User Manual Read Carefully of Course Structure for **SEC**, **VEC & AEC** 

#### Course Structure (Semester-II)

| SI.No. | Name of the Course                                                                                    | Type of<br>Course | L-T-P | Credit    | Marks |
|--------|----------------------------------------------------------------------------------------------------|-------------------|-------|-----------|-------|
| 1.     | History of World Civilization                                                                         | MJC-2             | 6-1-0 | 6         | 100   |
| 2.     | To be chosen from Other Social Science<br>Courses                                                     | MIC-2             | 4-1-0 | 3         | 100   |
| 3.     | Multidisciplinary Course 2 (To be<br>selected from Basket, to be decided by<br>respective Department) | MDC-2             | 4-1-0 | 3         | 100   |
| 4.     | Environmental Science                                                                                 | AEC-2             | 2-1-0 | 2         | 100   |
| 5.     | Skill Enhancement Course (To be<br>Selected from Basket (given*)                                      | SEC-2             | 1-0-3 | 3         | 100   |
| 6.     | Value Added Course (To be Selected<br>from Basket (given**)                                           | VAC-2             | 1-0-3 | 3         | 100   |
|        |                                                                                                    |                   | Total | Credit-20 | )     |

Exit Option to students with U.G. Certificate. After completing 1, 11 Semester earning full credits students will be awarded UG Certificate only if he or she takes one Vocational Course of 4 credit (During Summer Vacation). This Course will not be included in SGPA & CGPA Calculation.

#### Basket for Skill Enhancement Courses for Semester II (SEC - 2)

\*Skill Enhancement Course (To be Selected from the Basket given below)

- · Big Data Analysis
- Beginners Course to Calligraphy
- Personality Development & Communication
- Patkatha Lekhan

#### Basket for Value Added Courses for Semester II (VAC - 2)

\*\*Value Added Course (To be Selected from the Basket given below)

- Vedic Mathematics
- Emotional Intelligence
- Yoga Philosophy & Practice
- Ethics & Values in Ancient Indian Tradition
- Constitutional Values & Fundamental Duties
- Social & Emotional Learning
- Srijanatmak Lekhan ke Aayam

### 4. SEM - II Your Registration Details

| *Note                           | E UG-I (20 Enter your<br>Form Number | N HERE !.          |
|---------------------------------|--------------------------------------|--------------------|
| Form number:*<br>Student Name:* |                                      | Enter your<br>Name |
| Forget Password ?               | Login Rack Home                      | Click Login        |

5. Click on Login as given step.

### Before Processing this form Please collect softcopy of these document

- a. Admit Card less then 100KB-200KB and JPEG or PDF Format
- b. Registration Slip if required then 100KB-200kb and JPEG or PDF Format
- c. Passport Size Photo Slip if required then **10KB-20kb** and **JPG/PNG** Format.
- d. Signature if required then 10KB-20kb and JPG/PNG Format.

| SKMC                        | SKM COLLEGE                                                                                                    |                                                                       |                                                                                                    |                                                                                   |                                  |  |
|-----------------------------|----------------------------------------------------------------------------------------------------|-----------------------------------------------------------------------|----------------------------------------------------------------------------------------------------|-----------------------------------------------------------------------------------|----------------------------------|--|
| Semester V                  | Payment For 2023 -23 Semester-II                                                                                                    |                                                                       |                                                                                                    |                                                                                   |                                  |  |
| Admission Semester-II       |                                                                                                    |                                                                       |                                                                                                    |                                                                                   |                                  |  |
|                             | Applicant number<br>Admitted Program :<br>MIC-II (Minor Course) :<br>AEC-II (Ability Enhancement<br>SEC-II (Skill Enhancement C<br>VAC-II (Value Added Course | 233901031<br>B.Sc 2023-24<br>CHEMISTRY<br>t Course) :<br>Course)(*) : | Student Name :<br>MJC-II (Major Course):<br>MDC-II (Multidisciplinary<br>Course):<br>Environment Science<br>Select SEC-II | NISHA KUMARI<br>ZOOLOGY<br>BOTANY                                                 | Select SEC -II<br>Select VAC -II |  |
| Enter University<br>Roll No | University Registration No.(<br>University Roll No.(*) :                                                                                                    | »):                                                                   | University Registration No.                                                                                               | Ente                                                                              | er University<br>istration No    |  |
| Upload admit<br>card        | Upload Admit Card(*) :<br>Upload Registrtaion Slip(*):                                                                                                    |                                                                       | File Size                                                                                                    | (100kb-200kb)                                                                     |                                  |  |
| Upload<br>Registration Slip | Upload Photo (*) :                                                                                                    |                                                                       | File Size                                                                                                    | e (10kb-20kb)                                                                     | Upload Phot                      |  |
|                             | Upload Signature (*) :                                                                                                    | File Size                                                             | e (10kb-20kb)                                                                                                    | Upload Sign.                                                                      |                                  |  |
|                             | Adm. form fee :                                                                                                    | 320 + Proc<br>Card : 1.5%<br>transaction<br>Pay                       | essing Fee (Debit Card : 1%  <br>% per transaction., Net Bank<br>n, UPI : Rs.20/- , Wallets : 2.1                         | per transaction, Cred<br>ing : Rs.20/- per<br>% per transaction.)<br>lick and Pay | līt                              |  |